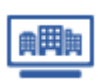

マイリストを検索する ※子ユーザーIDでも実施可能

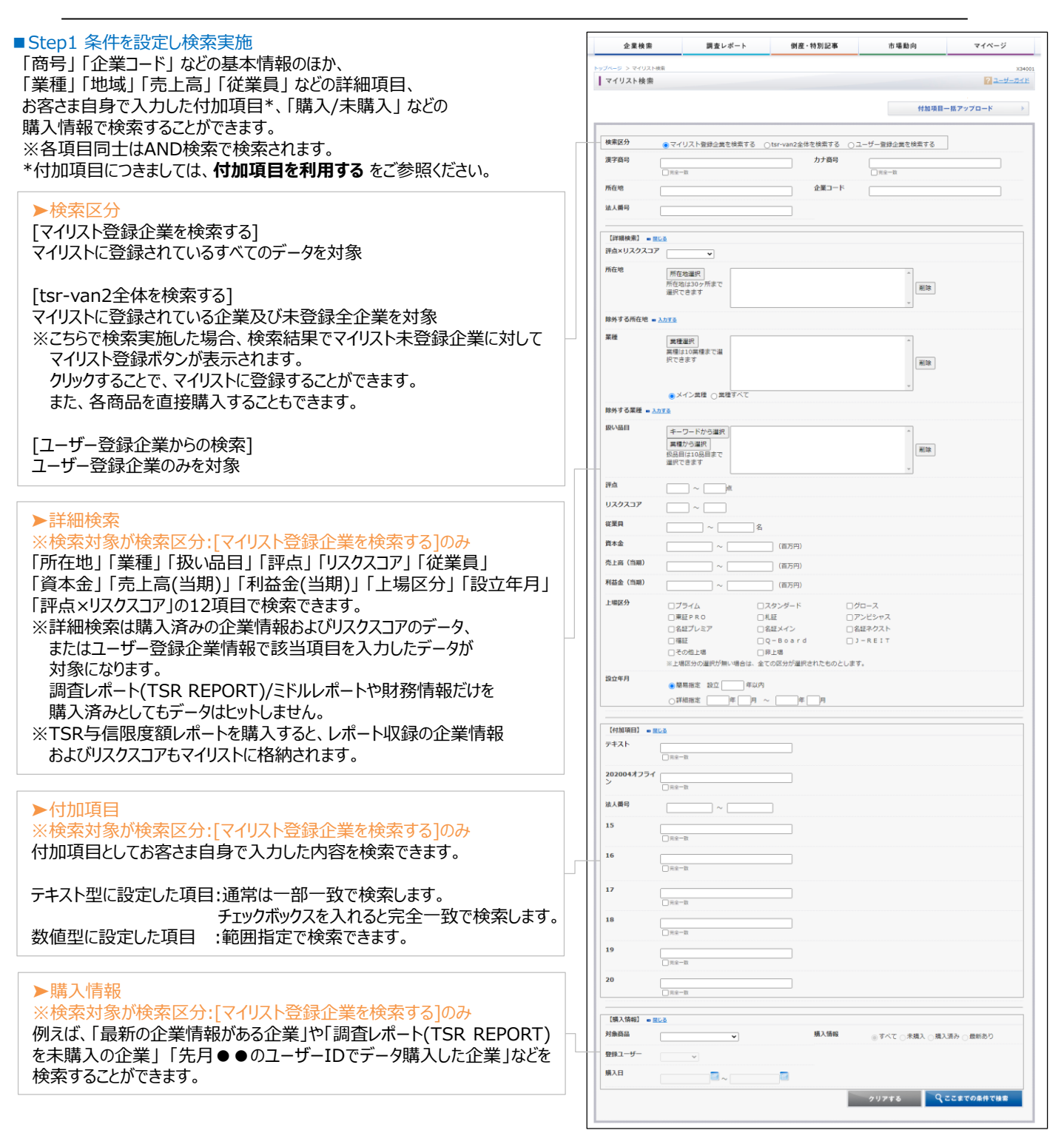

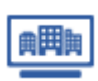

# マイリストを利用する:マイリストを検索~検索結果を見る

検索結果を見る ※子ユーザーIDでも実施可能

### ▶商品情報

#### 企業情報

購入済みと最新データの更新年月が表示されます。 データがない場合はハイフンが表示されます。 [購入済]の欄に表示される数値は評点の数値で、 クリックすると購入済みのデータが表示されます。 [最新]の欄に表示されている<u>購入</u>をクリックすると 最新データが購入できます。 最新のデータを企業データベースで購入済みの場合は、 [最新]の欄には<u>\*</u>が表示され、クリックすると企業情報を購入できます。 (オフラインの企業データベースを購入済みであっても、 オンラインの企業情報とは別メニューになるため)

#### 調査レポート(TSR REPORT)/ミドルレポート/TSR与信限度額レポート

購入済みと最新レポート/ミドルレポートの更新年月、 またTSR与信限度額レポートは購入日が表示されます。 購入済みレポートがある場合は、<u>一覧</u>をクリックすると 購入済みのレポートが表示されます。 [TSR REPORT]の欄に表示されているコピー、新規調査をクリックすると 調査レポート(TSR REPORT)を発注できます。

#### 財務情報

[一覧]をクリックすると決算期選択画面が表示され、 各種財務情報を購入できます。 購入済みデータがある場合は購入済ありと表示され、 購入できるデータがない場合はハイフンが表示されます。

## リスクスコア

購入済みと最新データの最終スコア算出年月日が表示されます。 データがない場合はハイフンが表示されます。 [購入済]の欄に表示される数値はリスクスコアの数値で、 クリックすると詳細画面が表示されます。 [最新]の欄に表示されている<u>購入</u>をクリックすると 最新データが購入できます。 最新のデータを企業データベースで購入済みの場合は、 [最新]の欄には<u>\*</u>が表示され、クリックするとリスクスコアを購入できます。 (オフラインの企業データベースを購入済みであっても、 オンラインの企業情報とは別メニューになるため)

#### 評点×RS(リスクスコア)

企業情報が購入済み(評点表示)かつ、リスクスコアが購入済みの場合、 企業分布企業の[評点×RS(リスクスコア)]表で設定される格付けが 表示されます。

#### 付加項目

データが登録されている場合は<u>表示</u>と表示されます。 未登録の場合は<u>登録</u>と表示され、クリックすると登録画面が表示されます。

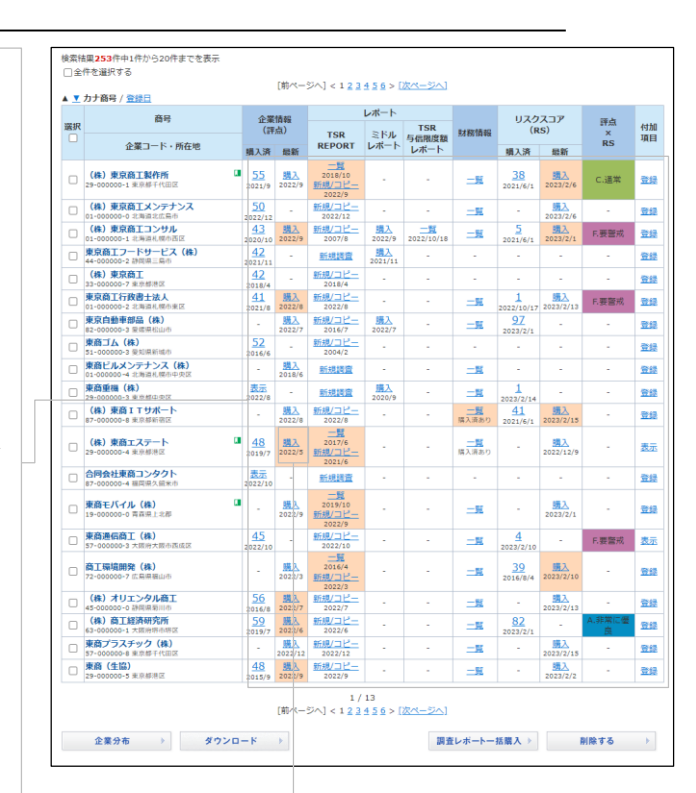

#### ▶最新購入データのお知らせ

**企業情報、調査レポート(TSR REPORT)、リスクスコア** 購入日より1年以上経過し、最新情報がある場合、 背景色が変わります。

### 財務情報

購入決算月より、新しい決算情報がある場合、 背景色が変わります。

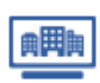

検索結果を見る ※子ユーザーIDでも実施可能

| ▶ソート区分                                                                                                    | 検索! | 結果 <b>253</b> 件中1件から20件までを表示<br>件を選択する               |      |                                                                            |                                                     |                      |                    |             |                       |                        |             |              |  |
|----------------------------------------------------------------------------------------------------|-----|------------------------------------------------------|------|----------------------------------------------------------------------------|-----------------------------------------------------|----------------------|--------------------|-------------|-----------------------|------------------------|-------------|--------------|--|
| 検索結果一覧をカナ商号、登録日でソートできます。<br>※登録日はマイリスト登録日になり、各商品の購入日ではありません。                                              | ≝折  | 商号                                                   |      | 企業情報<br>(評点)                                                               | TSR                                                 | レポート                 | TSR<br>E-mm/dr fer | 財務情報        | リスク                   | スコア<br>S)              | 評点<br>×     | 付加           |  |
|                                                                                                    |     | 企業コード・所在地                                            | 睛    | 清最                                                                         | REPORT                                              | レポート                 | レポート               |             | 順入済                   | 最新                     | RS          | -413         |  |
|                                                                                                    |     | (株)東京商工製作所<br>29-000000-1東京椰千代田区                     | 203  | 5 <u>88.</u> 2<br>1/9 2022                                                 | 2018/10<br><b>MM/12</b><br>2022/9                   |                      |                    | -16         | 38<br>2021/6/1        | <u>調入</u><br>2023/2/6  | C.運業        | 童縁           |  |
|                                                                                                    |     | (株)東京商工メンテナンス<br>01-000000-0 北海道北広島市                 | 202  | 2                                                                          | <u>新規/コピー</u><br>2022/12                            | -                    | -                  | -H          | 1.1                   | <u>調入</u><br>2023/2/6  | 1.1         | <u>92.62</u> |  |
|                                                                                                    |     | (株)東京商工コンサル<br>01-000000-1 北海道札幌市西区                  | 202  | 3 141<br>2022                                                              | 9 <u>新規/コピー</u><br>2007/8                           | 2022/9               | 2022/10/18         | <u>_H</u>   | 5<br>2021/6/1         | <u>開入</u><br>2023/2/1  | F.要警戒       | 登録           |  |
|                                                                                                    |     | 東京商工フードサービス(株)<br>44-000000-2 静岡県三島市                 | 202  | - /11                                                                      | 新規調査                                                | <u>開入</u><br>2021/11 | -                  | -           | 1.1                   | -                      |             | 登録           |  |
| ▶企業分布<br>「評点」「リスクスコア」「地域」「売上規模」などの分布を示す<br>グラフを表示できます。<br>検索結果の全件を対象にします。<br>※チェックボックフレーチェックを入わる必要はありません。 |     | (株)東京商工<br>33-000000-7東京都港区                          | 20   | 2 -<br>8/4                                                                 | <u>8所規レコピー</u><br>2018/4                            | -                    | •                  | •           | · ·                   | •                      | -           | 登録           |  |
|                                                                                                    |     | 東京商工行政書士法人<br>01-000000-2 北海道机械市東区                   | 20   | 1/8 2022                                                                   | 新規/コピー<br>8 2022/8                                  | -                    | •                  | =H          | 2022/10/17            | 2023/2/13              | F.要警戒       | 22.52        |  |
|                                                                                                    |     | 東京日動車部品(株)<br>#2-000000-3 愛信県松山市                     |      | 2022                                                                       | 新規/コピー<br>7 2016/7                                  | 2022/7               | •                  | -H          | <u>97</u><br>2023/2/1 | -                      | -           | 22.12        |  |
|                                                                                                    | 0   | 第181 JA (2年)<br>51-000000-3 発知県新地市                   | 20   | 6/6                                                                        | 2004/2                                              | • •                  | -                  | •           |                       | •                      | -           | 登録           |  |
|                                                                                                    |     | 原語に見スソナナノス(株)<br>01-000000-4 北海道札幌市中央区<br>直路低加(株)    |      | 2018                                                                       | 6 新規調査                                              | -                    | -                  | <u>_11</u>  | -                     | -                      | -           | 登録           |  |
|                                                                                                    |     | 米加速度線 (44.)<br>29-000000-3 東京都中央区<br>(44.) 連邦 エエサオート | 20:  | 2/8                                                                        | <u>新規調査</u><br>新規/コピー                               | 2020/9               | -                  | -11         | 2023/2/14             | -                      | -           | 安總           |  |
|                                                                                                    |     | 87-000000-8 東京都新密区                                   | _    | 2022                                                                       | 8 2022/8                                            |                      |                    | 購入済あり       | 2021/6/1              | 2023/2/15              |             | 22.02        |  |
| 企業分布を見るをご参照くにさい。                                                                                          | 0   | (株)東商エステート<br>29-00000-4東京都港区                        | 20:  | B <u>112</u><br>9/7 2022                                                   | 2017/6<br>5 111/10-<br>2021/6                       | •                    |                    | 一覧<br>購入済あり | •                     | <u>購入</u><br>2022/12/9 | -           | 表示           |  |
|                                                                                                    |     | 合同会社東商コンタクト<br>87-00000-4 福岡県久留米市                    | 202  | /10 -                                                                      | 新規調査                                                |                      | -                  | •           | 1.1                   | •                      | 1           | 登録           |  |
|                                                                                                    |     | 東商モバイル (株)<br>19-000000-0 両森県上北部                     |      | 2022                                                                       | 2019/10<br>9 <u>新規/コピー</u><br>2022/9                |                      |                    | -18         | 1                     | 開入<br>2023/2/1         | -           | 22.12        |  |
|                                                                                                    |     | 東商通信商工(株)<br>57-00000-3 大阪市大阪市西成区                    | 202  | 5<br>/10                                                                   | <u>新知道/コピー</u><br>2022/10                           | -                    | -                  | 二里          | 4<br>2023/2/10        | •                      | E要警戒        | 表示           |  |
|                                                                                                    | 0   | 商工環境開発(株)<br>72-000000-7 広島県福山市                      |      | 2022                                                                       | 2016/4<br>3 11/11/11/11/11/11/11/11/11/11/11/11/11/ |                      |                    | -15         | <u>39</u><br>2016/8/4 | <u>購入</u><br>2023/2/10 | -           | 92.62        |  |
|                                                                                                    |     | (株)オリエンタル商工<br>45-000000-0 静岡県第川市                    | 20   | 6/8 2022                                                                   | <u>新規/コピー</u><br>7 2022/7                           |                      |                    | -11         | 1.1                   | <u>調入</u><br>2023/2/13 | -           | 登録           |  |
|                                                                                                    |     | (株)商工経済研究所<br>63-00000-1 大国州明市明区                     | 20   | 9<br>9/7 2022                                                              | 新規/コピー<br>6 2022/6                                  | -                    | -                  | <b>_H</b>   | 82<br>2023/2/1        | · ·                    | A.非常に優<br>良 | 92.62        |  |
| ナエックを入れに企業について、テータをタリンロートすることかでさます。                                                                       | 0   | 東商プラスチック(株)<br>57-00000-8 東京部千代回区                    |      | 2022                                                                       | <u>新規/コピー</u><br>12 2022/12                         | -                    | -                  | <b>_H</b>   | -                     | 2023/2/15              | -           | 冠語           |  |
| データをダウンロードするをご参照ください。                                                                                     |     | 東商(生協)<br>29-000000-5東京都港区                           | 20   | B 2022                                                                     | 9 <u>新規/コピー</u><br>9 2022/9                         | -                    | -                  | -H          | 1.1                   | <u>調入</u><br>2023/2/2  |             | 登録           |  |
|                                                                                                    |     | 企業分布 ) ダウ                                            | 20-K | 1/13<br>[朝ページへ] <1 2 3 4 5 6 > (夜ページへ]<br>(四一ド )<br>原産レポートー展展入 )<br>解除する ) |                                                     |                      |                    |             |                       |                        |             |              |  |
|                                                                                                    |     |                                                      |      |                                                                            |                                                     |                      |                    |             |                       |                        |             |              |  |

### ▶調査レポート(TSR REPORT)一括購入 チェックを入れた企業について、調査レポート(TSR REPORT)を まとめて購入することができます。 クリックすると調査先検索結果が表示されます。

# ▶削除する

チェックを入れた企業について、マイリストから削除できます。 削除されると購入したデータも付加項目もすべて削除されます。 マイリストから削除する をご参照ください。

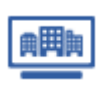

検索結果を見る ※子ユーザーIDでも実施可能

検索区分:[tsr-van2全体を検索する]を選択すると、マイリスト登録企業に加え、未登録企業を横断的に検索することができます。

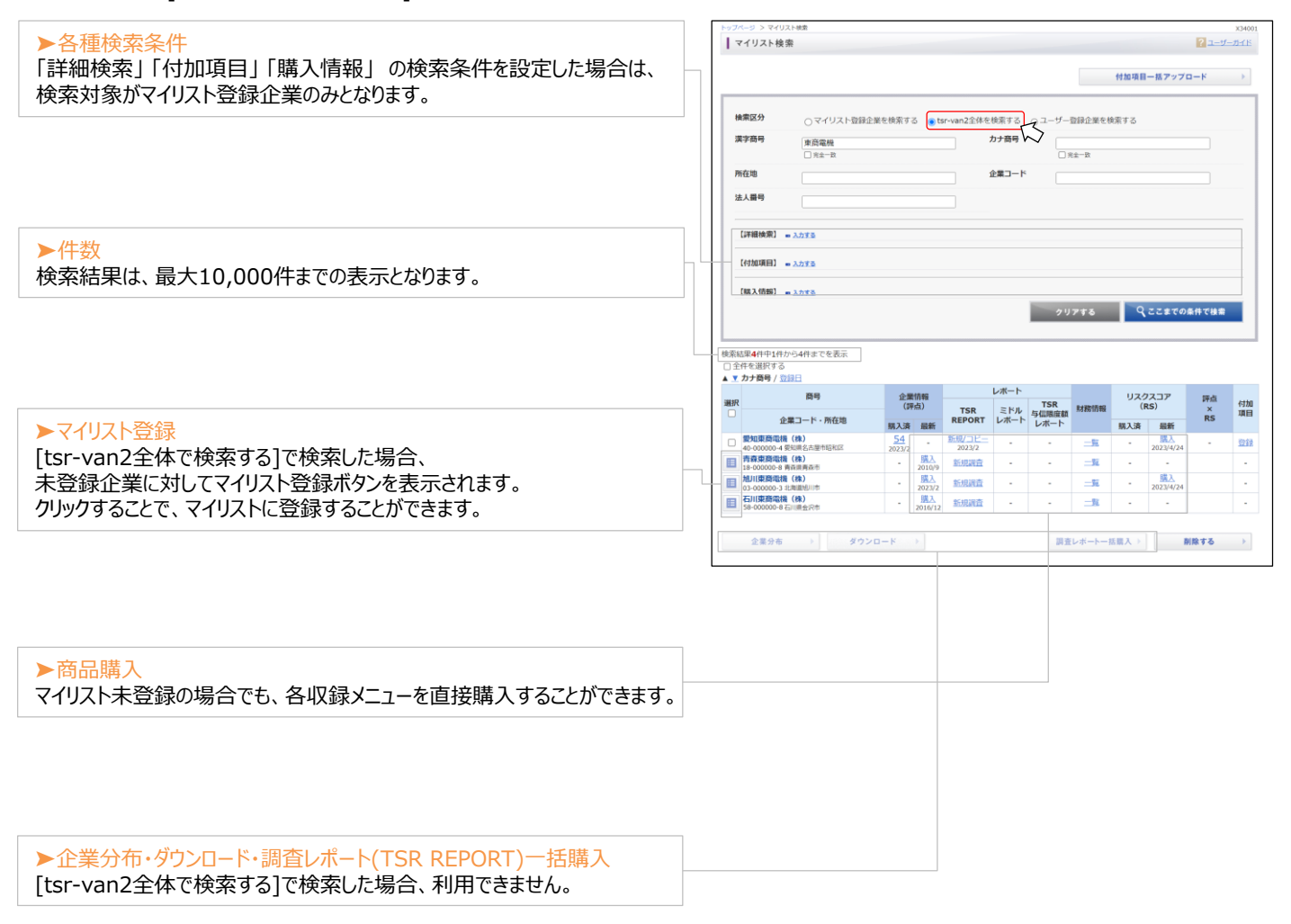